## 【 CiNii ログイン方法 】

1. 右上の"ログイン"をクリックします。

 INIO
 NX - F - 982607
 大学回警的A48267
 EAO/#14826827
 C/102
 English

 CINIO
 ArticlessOCINII Research
 CONTE
 CONTE
 CONTE
 CONTE
 CONTE
 CONTE
 CONTE
 CONTE
 CONTE
 CONTE
 CONTE
 CONTE
 CONTE
 CONTE
 CONTE
 CONTE
 CONTE
 CONTE
 CONTE
 CONTE
 CONTE
 CONTE
 CONTE
 CONTE
 CONTE
 CONTE
 CONTE
 CONTE
 CONTE
 CONTE
 CONTE
 CONTE
 CONTE
 CONTE
 CONTE
 CONTE
 CONTE
 CONTE
 CONTE
 CONTE
 CONTE
 CONTE
 CONTE
 CONTE
 CONTE
 CONTE
 CONTE
 CONTE
 CONTE
 CONTE
 CONTE
 CONTE
 CONTE
 CONTE
 CONTE
 CONTE
 CONTE
 CONTE
 CONTE
 CONTE
 CONTE
 CONTE
 CONTE
 CONTE
 CONTE
 CONTE
 CONTE
 CONTE
 CONTE
 CONTE
 CONTE
 CONTE
 CONTE
 CONTE
 CONTE
 CONTE
 CONTE
 CONTE
 CONTE
 CONTE
 CONTE
 CONTE
 CONTE
 CONTE
 CONTE
 <

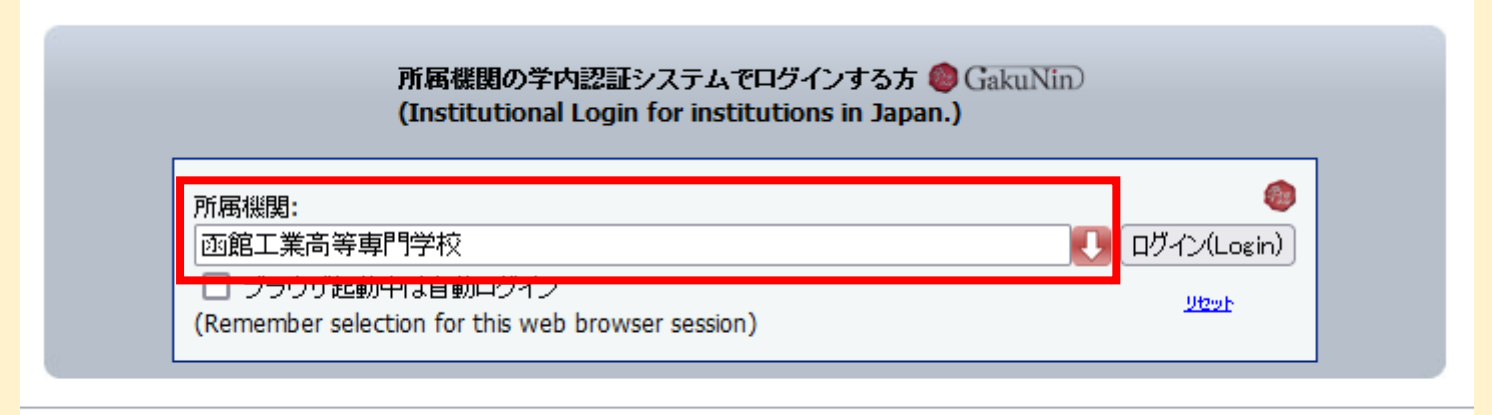

<u>CiNilこついて</u> 著作権とリンク お問い合わせ 国立情報学研究所 Copyright © 2021 National Institute of Informatics. All Rights Reserved.

高専機構共通認証 ID を入力する画面が表示されます。
ユーザ ID と Password を入力後、"了解して login します"
をクリックします。

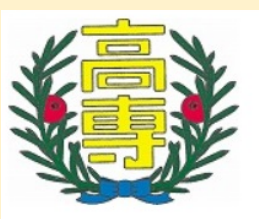

ログイン -Login Page-

高専機構共通認証IDにてログインしてください。

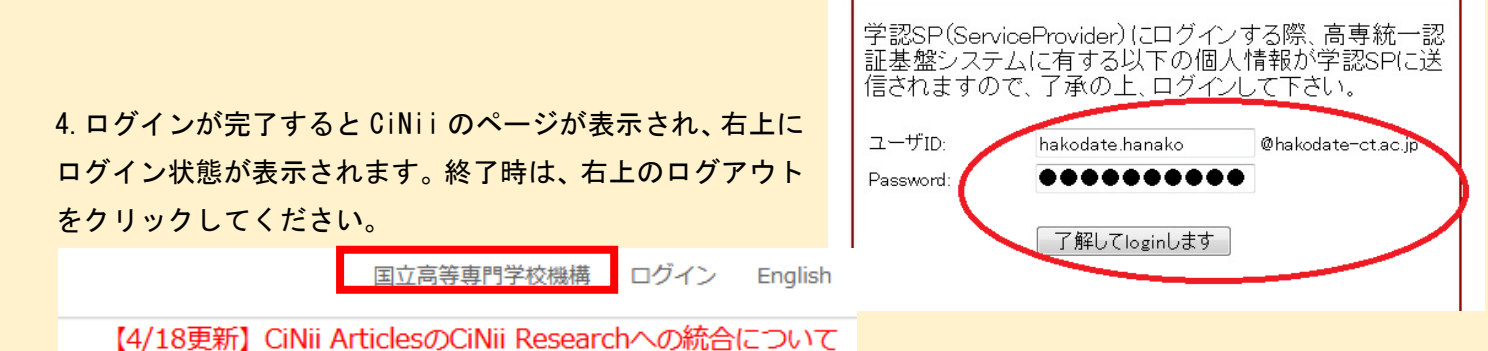